# Guidance for County and Regional Inventories

Agriculture and Land Management Appendix to Local Greenhouse Gas Inventory Tool: Community Module September 2023

#### **Prepared for:**

State and Local Climate and Energy Program U.S. Environmental Protection Agency (EPA)

#### Prepared by:

ICF 2550 S Clark St. Arlington, VA 22202 Tel: (571) 842-4500

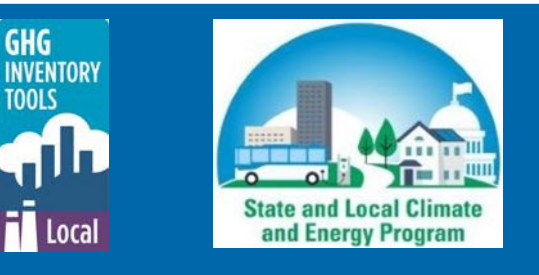

# Contents

### Contents

| Contents                                        | i |
|-------------------------------------------------|---|
| Tool Overview                                   | 1 |
| Agriculture & Land Management Inventory Sheet   | 1 |
| Obtaining Input Data                            | 1 |
| Scaling State-Level Fertilizer Data             | 1 |
| Appendix A: Using USDA NASS QuickStats Database | 5 |

# Tables, Figures, & Equations

#### Tables

#### Figures

| 0                                                                               |    |
|---------------------------------------------------------------------------------|----|
| Figure 1. Activity Data on the FertilizerData tab in the SIT Agriculture Module | 2  |
| Figure 2. Fertilizer Data Entry in the Agriculture & Land Management Sheet      | 5  |
| Figure 3. USDA NASS QuickStats Database                                         | 6  |
| Figure 4. Selecting a Commodity                                                 | 6  |
| Figure 5. Selecting a Data Item                                                 | 7  |
| Figure 6. Selecting a Domain                                                    | 7  |
| Figure 7. Selecting a Geographic Level                                          | 8  |
| Figure 8. Selecting a Year                                                      | 9  |
| Figure 9. Selecting Get Data Button                                             | 9  |
| Figure 10. Exporting Data to Excel                                              | 10 |
|                                                                                 |    |

#### Equations

| Equation 1. Converting to Calendar Year Fertilizer Consumption                          | 2 |
|-----------------------------------------------------------------------------------------|---|
| Equation 2. Converting to Short Tons of Fertilizer                                      | 2 |
| Equation 3. Calculating Consumption of Fertilizer, Synthetic N (short tons)             | 3 |
| Equation 4. Calculating Consumption of Fertilizer, Manure (short tons)                  | 3 |
| Equation 5. Calculating Consumption of Fertilizer, Activated Sewage Sludge (short tons) | 3 |
| Equation 6. Calculating Consumption of Fertilizer, Other Organic Materials (short tons) | 3 |
| Equation 7. Scaling State-Level Fertilizer Data to the County Level                     | 4 |
|                                                                                         |   |

# **Tool Overview**

The Guidance for County and Regional Inventories User's Guide accompanies the Local Greenhouse Gas Inventory Tool: Community Module and Government Operations Module. It explains how to obtain agriculture and land management activity data at the county-level to support users with entering data into the Community and Government Operations Modules. For more information on using the Modules, please refer to the Local Greenhous Gas Inventory Tool User's Guides, which are available to download here: <u>https://www.epa.gov/statelocalenergy/download-local-greenhouse-gas-inventory-tool</u>.

# **Agriculture & Land Management Inventory Sheet**

The agriculture & land management sheet within the Community Greenhouse Gas (GHG) Inventory Tool may be used to calculate emissions associated with fertilizer application from different sectors in your community<sup>1</sup>. Agricultural emissions that can be estimated with this tool include direct nitrous oxide (N<sub>2</sub>O) associated with the application of synthetic, organic, and manure fertilizers, as shown in Table 1. Additionally, a portion of applied fertilizers volatilize into the atmosphere as indirect N<sub>2</sub>O emissions.

Once you enter the information for each sector on the amount of fertilizer applied by fertilizer type, the total emissions from this source will be calculated.

| GHG Sector                    | Input Data                            |
|-------------------------------|---------------------------------------|
| Agriculture & Land Management | Synthetic fertilizer use (short tons) |
|                               | Organic fertilizer use (short tons)   |
|                               | Manure fertilizer use (short tons)    |

Table 1. Required Data Inputs Agriculture & Land Management Inventory Sheet

# **Obtaining Input Data**

Fertilizer consumption data for synthetic, organic, and manure fertilizers are typically not available at sub-state or county levels. However, fertilizer consumption data are available at the state level, such as tons consumed per state from EPA's State Inventory Tool (SIT) Agriculture Module or pounds of each fertilizer type applied per acre for each state/crop type from the <u>U.S. Department of</u> <u>Agriculture's Economic Research Service</u>. Equation 3 through Equation 5 explain how to apportion total fertilizer consumption to each fertilizer type (synthetic, organic, and manure).

### **Scaling State-Level Fertilizer Data**

The following section details how to downscale state-level fertilizer consumption to the county-level.

#### Step 1: Obtain state-level fertilizer data from the State Inventory Tool Agriculture Module

Fertilizer consumption data at the state level is available from the State Inventory Tool (SIT) Agriculture Module. The SIT Modules are available for download here:

<sup>&</sup>lt;sup>1</sup> Emissions from livestock, such as enteric fermentation and manure management, are currently not estimated within this tool. If emissions from these sources are estimated elsewhere, the results can be entered on the Additional Sources Inventory Sheet, where they will be summed alongside emissions estimated by the Local Greenhouse Gas Inventory Tool Module. Please see the Local Greenhouse Gas Inventory Tool User's Guides for additional information. Other emissions from agricultural business operations, such as building and transportation energy use, are estimated in the energy sector.

https://www.epa.gov/statelocalenergy/download-state-inventory-and-projection-tool. Within the

Agriculture Module, SIT lists total nitrogen (N) consumption in metric tons by state on the FertilizerData tab (Figure 1).

| Figure 1. Activity | / Data on the | FertilizerData | tab in the SI | Agriculture | Module |
|--------------------|---------------|----------------|---------------|-------------|--------|
| •                  |               |                |               |             |        |

| A                          | D                | C               | D                | E                 | Г              | G                | п          |            | J          | N          | L          |
|----------------------------|------------------|-----------------|------------------|-------------------|----------------|------------------|------------|------------|------------|------------|------------|
| Consumption of Primary Pla | ant Nutrients: 1 | Fotal Nitrogen  | (Metric Tons)    |                   |                |                  |            |            |            |            |            |
| Source: The Association of | American Pla     | nt Food Contro  | ol Officials and | The Fertilizer    | Institute. Com | mercial Fertilia | zers.      |            |            |            |            |
| Table 9 and 10- Consumpt   | ion of Primary   | Plant Nutrients | . Total Nutrier  | nts-All Fertilize | rs (N)         |                  |            |            |            |            |            |
|                            | 1990             | 1991            | 1992             | 1993              | 1994           | 1995             | 199        | 1997       | 1998       | 1999       | 2000       |
|                            | 89-90            | 90-91           | 91-92            | 92-93             | 93-94          | 94-95            | 95-96      | 96-97      | 97-98      | 98-99      | 99-00 0    |
| AL                         | 116,467          | 111,700         | 113,809          | 123,102           | 135,973        | 94,202           | 111,929    | 96,291     | 118,382    | 112,291    | 106,677    |
| SD                         | 153,320          | 178,276         | 153,103          | 186,334           | 188,672        | 156,399          | 139,251    | 179,324    | 250,223    | 226,206    | 285,118    |
| TN                         | 141,273          | 135,436         | 148,335          | 145,925           | 151,212        | 151,136          | 155,880    | 159,786    | 142,791    | 149,929    | 136,680    |
| TX                         | 717,322          | 796,680         | 770,493          | 847,328           | 943,229        | 804,326          | 818,228    | 859,032    | 857,438    | 867,574    | 869,893    |
| UT                         | 29,390           | 18,205          | 18,347           | 25,115            | 24,956         | 25,528           | 23,799     | 26,737     | 26,236     | 27,182     | 33,710     |
| VT                         | 5,800            | 4,887           | 5,163            | 4,749             | 5,850          | 4,499            | 4,741      | 5,323      | 7,188      | 8,695      | 5,276      |
| VA                         | 82,356           | 89,695          | 107,899          | 98,099            | 91,990         | 88,367           | 93,702     | 88,867     | 93,134     | 110,474    | 104,194    |
| WA                         | 179,640          | 153,372         | 173,023          | 175,402           | 204,116        | 196,446          | 221,365    | 207,342    | 196,976    | 196,976    | 186,103    |
| WV                         | 7,942            | 6,425           | 8,661            | 8,782             | 8,133          | 7,338            | 6,406      | 10,184     | 9,943      | 19,301     | 7,473      |
| WI                         | 214,407          | 220,370         | 214,438          | 184,112           | 195,710        | 191,797          | 200,235    | 225,408    | 228,944    | 248,049    | 197,515    |
| WY                         | 36,531           | 73,374          | 60,898           | 78,225            | 93,088         | 94,949           | 99,838     | 102,402    | 107,215    | 100,271    | 106,971    |
| US                         | 9,846,932        | 10,052,303      | 10,186,844       | 10,131,045        | 11,254,427     | 10,621,902       | 11,152,460 | 11,198,115 | 11,162,563 | 11,291,068 | 11,184,453 |
| Synthetic                  | 00.01%           | 99.85%          | 00.81%           | 99.81%            | 00.87%         | 99.82%           | 00.819     | 00.83%     | 00.81%     | 99.81%     | 99 77%     |
| Dried Manure               | 0.01%            | 0.01%           | 0.01%            | 0.01%             | 0.01%          | 0.01%            | 0.019      | 0.01%      | 0.01%      | 0.01%      | 0.01%      |
| Activated Sewage Sludge    | 0.05%            | 0.04%           | 0.09%            | 0.09%             | 0.05%          | 0.08%            | 0.089      | 0.04%      | 0.07%      | 0.06%      | 0.12%      |
| Other                      | 0.03%            | 0.10%           | 0.09%            | 0.09%             | 0.07%          | 0.09%            | 0.119      | 0.12%      | 0.11%      | 0.12%      | 0.10%      |
|                            |                  |                 |                  |                   |                |                  |            |            |            |            |            |
| Calculated based on totals | in the "Cross-   | Cutting Agricul | tural Data" in   | the Fertilizer w  | orksheet.      |                  |            |            |            |            |            |
|                            |                  |                 |                  |                   |                |                  |            |            |            |            |            |
|                            |                  |                 |                  | 1                 |                |                  |            |            | L          |            |            |
| ▲ ▶ National               | al Adjustm       | ent Un          | certainty        | constan           | its Ferti      | lizerData        | enterio    | EFsNEW     | VS-Cattl   | eNEW       | . (+) : <  |
|                            |                  |                 |                  |                   |                |                  |            |            |            |            |            |

#### Step 2: Convert from fertilizer year to calendar year

Note that the data included on the FertilizerData tab are reported in fertilizer years, not calendar years. The fertilizer year spans from July 1 to June 31, so total nitrogen (N) consumption must be reapportioned from the fertilizer year to the calendar year for emissions to be properly allocated to the calendar year (see Equation 1). The Tennessee Valley Authority estimates that 35% of fertilizer consumption occurs from July to December and 65% from January to June, as more fertilizer is typically applied during the spring. The 1990 fertilizer year, for example, spans from July 1, 1989 to June 31, 1990.

For example, fertilizer consumption in calendar year 1990 in Alabama would be calculated as follows:

#### Equation 1. Converting to Calendar Year Fertilizer Consumption

(Year 1 Fertilizer  $t_m \ge 35\%$ ) + (Year 2 Fertilizer  $t_m \ge 65\%$ ) = Fertilizer  $t_{total}$ (116,467  $t_m \ge 35\%$ ) + (111,700  $t_m \ge 65\%$ ) = 114,799  $t_m$ 

#### Where:

| Fertilizer <sub>total</sub>      | total amount of fertilizer applied during the calendar year      |
|----------------------------------|------------------------------------------------------------------|
| Year 1 Fertilizer t <sub>m</sub> | total amount of fertilizer applied during Year 1 fertilizer year |
| Year 2 Fertilizer t <sub>m</sub> | total amount of fertilizer applied during Year 2 fertilizer year |
| t <sub>m</sub>                   | metric tons                                                      |

#### Step 3: Convert from metric tons to short tons

Next, use Equation 2 to convert total N consumption to short tons by dividing by 0.9072 (0.9702 metric tons = 1 short ton).

Equation 2. Converting to Short Tons of Fertilizer

 $Fertilizer_{total} = Fertilizer t_m \div 0.9072$ 

#### 126,541 $t_s = 114,799 t_m \div 0.9072$

#### Where:

| Fertilizer <sub>total</sub> | total amount of fertilizer applied, from all sources |
|-----------------------------|------------------------------------------------------|
| ts                          | short tons                                           |
| t <sub>m</sub>              | metric tons                                          |
| 0.9072                      | the conversion factor for metric tons to short tons  |

#### Step 4: Calculate the consumption of each fertilizer type

Finally, use Equations 3-6 to derive consumption of each fertilizer type by multiplying the total fertilizer in short tons by the percentage of each fertilizer type consumed as a fraction total fertilizer consumption, as listed in rows 57-60 on the Agriculture Module FertilizerData tab (Figure 1). Please see <u>Chapter 5 Agriculture</u> of the Inventory of U.S. Greenhouse Gas Emissions and Sinks for more information on fertilizer types.

#### Equation 3. Calculating Consumption of Fertilizer, Synthetic N (short tons)

Fertilizer<sub>synthetic</sub> = Fertilizer  $t_s \times 99.91\%$ 

126,427 t<sub>s</sub> = 126,541 t<sub>s</sub> × 99.91%

#### Where:

| Fertilizer <sub>synthetic</sub> | amount of synthetic fertilizer applied, from total fertilizer (short tons) |
|---------------------------------|----------------------------------------------------------------------------|
| 99.91%                          | percentage of synthetic nitrogen fertilizer in total fertilizer            |

#### Equation 4. Calculating Consumption of Fertilizer, Manure (short tons)

Fertilizer  $_{manure} = 126,541 t_s \times 0.01\%$ 

$$12.6 t_s = 126,541 t_s \times 0.01\%$$

#### Where:

| <i>Fertilizer</i> <sub>manure</sub> | amount of manure applied, from total fertilizer        |
|-------------------------------------|--------------------------------------------------------|
| 0.01%                               | percentage dried manure fertilizer in total fertilizer |

Equation 5. Calculating Consumption of Fertilizer, Activated Sewage Sludge (short tons) Fertilizer<sub>organic</sub> =  $126,541 t_s \times 0.05\%$ 

$$63.3 t_s = 126,541 t_s \times 0.05\%$$

#### Where:

| <i>Fertilizer</i> organic | amount of activated sewage sludge fertilizer applied, from total fertilizer |
|---------------------------|-----------------------------------------------------------------------------|
| 0.05%                     | percentage of (organic) sewage sludge in fertilizer                         |

Equation 6. Calculating Consumption of Fertilizer, Other Organic Materials (short tons) Fertilizer<sub>other</sub> = t<sub>s</sub> × 0.03%

$$38.0 t_s = 126,541 t_s \times 0.03\%$$

Where:

*Fertilizer*<sub>other</sub> amount of other fertilizer applied (e.g., compost), from total fertilizer 0.03%

#### Step 5: Downscale state-level data to the local level

Once state-level data are calculated, it can be downscaled to the county or city level depending on data availability. For example, local fertilizer consumption can be calculated by multiplying the state-level fertilizer consumption estimates by the proportion of state cropland acreage found within the county or city, per crop type. Note that total cropland acres in each county can be downloaded from the U.S. Department of Agriculture (USDA)'s <u>QuickStats database</u>. See Appendix A: Using USDA NASS QuickStats Database for additional detail on how to operate QuickStats.

Equation 7 shows a sample calculation for how to scale state-level fertilizer data to the county-level using cropland acreage.

#### Equation 7. Scaling State-Level Fertilizer Data to the County Level

Fertilizer<sub>county</sub> = (Cropland acres<sub>county</sub>  $\div$  Cropland acres<sub>state</sub>) × Fertilizer<sub>state</sub>

#### Where:

| Cropland acres <sub>county</sub>            | total cropland acreage per selected county, from USDA QuickStats              |
|---------------------------------------------|-------------------------------------------------------------------------------|
| Cropland acresstate                         | total cropland acreage per selected state, from USDA QuickStats               |
| Fertilizer <sub>state fertilizer type</sub> | total fertilizer consumption per fertilizer type (synthetic, organic, manure) |
|                                             | per selected state, from SIT Agriculture Module                               |

Repeat the above equation for each fertilizer type and enter the quantities into the tool following the instructions under Step 6: Enter fertilizer consumption data into the tool

#### Step 6: Enter fertilizer consumption data into the tool

Fertilizer consumption data can be entered into the tool by entering the Fertilizer, Synthetic N total into the Synthetic N column, the sum of the Fertilizer, Activated Sewage Sludge and Fertilizer, Other Organic Materials into the Organic column, and the Fertilizer, Dried Manure total into the Manure column on the Agriculture and Land management tab in the Module (Figure 2). The fertilizer consumption should be entered into the row that corresponds to its sector of origin. For example, synthetic N applied to turf at a school would be entered under the Commercial/Institutional sector, while synthetic N applied to agricultural fields would be entered under the Industrial sector.

| Figure 2. | Fertilizer | Data Entry i | n the Ag | griculture & | Land Mana | gement Sheet |
|-----------|------------|--------------|----------|--------------|-----------|--------------|
| 0         |            |              |          |              |           |              |

|                                                                                                    |                                                      | agemei                                                                  | nt                                                                    |                           |   |  |  |  |  |  |  |
|----------------------------------------------------------------------------------------------------|------------------------------------------------------|-------------------------------------------------------------------------|-----------------------------------------------------------------------|---------------------------|---|--|--|--|--|--|--|
| ntry & Calculations                                                                                                    |                                                      |                                                                         |                                                                       |                           |   |  |  |  |  |  |  |
| his sheet is where you will calculate the Scope 3 emissions associated with the application of synthetic, organic, and manure                                                                            |                                                      |                                                                         |                                                                       |                           |   |  |  |  |  |  |  |
| ertilizers. A portion of applied fertilizers volatilize into the air in the form of nitrous oxide ( $N_2O$ ), a greenhouse gas.                                                                          |                                                      |                                                                         |                                                                       |                           |   |  |  |  |  |  |  |
|                                                                                                    |                                                      |                                                                         |                                                                       |                           |   |  |  |  |  |  |  |
| Fertilizer Consumption D                                                                                                    | ata for Each Se                                      | ctor.                                                                   |                                                                       |                           |   |  |  |  |  |  |  |
| er the amount of synthetic, orga                                                                                                    | nic, or manure fertiliz                              | zer applied.                                                            |                                                                       |                           |   |  |  |  |  |  |  |
|                                                                                                    |                                                      |                                                                         |                                                                       | 7                         |   |  |  |  |  |  |  |
|                                                                                                    | Synthetic                                            | Organic                                                                 | Manure                                                                |                           |   |  |  |  |  |  |  |
| Sector                                                                                                    | (short tons N)                                       | (short tons)                                                            | (short tons)                                                          | -                         |   |  |  |  |  |  |  |
| B 11 11 1                                                                                                    |                                                      |                                                                         |                                                                       |                           |   |  |  |  |  |  |  |
| Residential                                                                                                    |                                                      |                                                                         |                                                                       |                           |   |  |  |  |  |  |  |
| Residential<br>Commercial/Institutional                                                                                                    |                                                      |                                                                         |                                                                       |                           |   |  |  |  |  |  |  |
| Residential<br>Commercial/Institutional<br>Industrial<br>Energy Generation                                                                                                    |                                                      |                                                                         |                                                                       |                           |   |  |  |  |  |  |  |
| Residential Commercial/Institutional Industrial Energy Generation r Emissions Summary                                                                                                    |                                                      |                                                                         |                                                                       |                           |   |  |  |  |  |  |  |
| Residential Commercial/Institutional Industrial Energy Generation r Emissions Summary                                                                                                    | Fertilizer Application                               | Emissions (MT C                                                         | ).e)                                                                  |                           | ] |  |  |  |  |  |  |
| Residential<br>Commercial/Institutional<br>Industrial<br>Energy Generation<br>r Emissions Summary                                                                                                    | Fertilizer Application<br>Synthetic N <sub>2</sub> O | n Emissions (MT C<br>Organic N <sub>2</sub> O                           | D₂e)<br>Manure N₂O                                                    | TOTAL                     |   |  |  |  |  |  |  |
| Residential Commercial/Institutional Industrial Energy Generation r Emissions Summary Residential                                                                                                    | Fertilizer Application Synthetic N <sub>2</sub> O    | n Emissions (MT Co<br>Organic N <sub>2</sub> O                          | D <sub>2</sub> e)<br>Manure N <sub>2</sub> O                          | TOTAL                     |   |  |  |  |  |  |  |
| Residential Commercial/Institutional Industrial Energy Generation r Emissions Summary Residential Commercial/Institutional                                                                               | Fertilizer Application Synthetic N <sub>2</sub> O -  | n Emissions (MT Co<br>Organic N <sub>2</sub> O                          | D <sub>2</sub> e)<br>Manure N <sub>2</sub> O<br>-                     | TOTAL<br>-<br>-           |   |  |  |  |  |  |  |
| Residential Commercial/Institutional Industrial Energy Generation r Emissions Summary Residential Commercial/Institutional Industrial                                                                    | Fertilizer Application Synthetic N <sub>2</sub> O    | n Emissions (MT Co<br>Organic N <sub>2</sub> O<br>-<br>-                | D <sub>2</sub> e)<br>Manure N <sub>2</sub> O<br>-<br>-<br>-           | TOTAL<br>-<br>-<br>-      |   |  |  |  |  |  |  |
| Residential Commercial/Institutional Industrial Energy Generation r Emissions Summary Residential Commercial/Institutional Industrial Energy Generation                                                  | Fertilizer Application Synthetic N <sub>2</sub> O    | n Emissions (MT Co<br>Organic N <sub>2</sub> O<br>-<br>-<br>-<br>-      | D <sub>2</sub> e)<br>Manure N <sub>2</sub> O<br>-<br>-<br>-<br>-      | TOTAL<br>-<br>-<br>-<br>- |   |  |  |  |  |  |  |
| Residential Commercial/Institutional Industrial Energy Generation r Emissions Summary Residential Commercial/Institutional Industrial Energy Generation Total Emissions from Fertilizer                  | Fertilizer Application Synthetic N <sub>2</sub> O    | n Emissions (MT Co<br>Organic N <sub>2</sub> O<br>-<br>-<br>-<br>-<br>- | D <sub>2</sub> e)<br>Manure N <sub>2</sub> O<br>-<br>-<br>-<br>-<br>- |                           |   |  |  |  |  |  |  |
| Residential Commercial/Institutional Industrial Energy Generation r Emissions Summary                                                                                                    | Fertilizer Application                               | n Emissions (MT C                                                       | D <sub>2</sub> e)                                                     |                           | ] |  |  |  |  |  |  |
| esidential<br>commercial/Institutional<br>ndustrial<br>nergy Generation<br>Emissions Summary<br>esidential<br>ommercial/Institutional<br>ndustrial<br>nergy Generation<br>otal Emissions from Fertilizer | Fertilizer Application Synthetic N <sub>2</sub> O    | n Emissions (MT Co<br>Organic N <sub>2</sub> O<br>-<br>-<br>-<br>-<br>- | D <sub>2</sub> e)<br>Manure N <sub>2</sub> O<br>-<br>-<br>-<br>-<br>- |                           |   |  |  |  |  |  |  |

# Appendix A: Using USDA NASS QuickStats Database

The USDA NASS QuickStats<sup>2</sup> Database has limited data on fertilizer consumption at the county-level. However, it does publish estimates of total cropland acreage by county, which can be used to scale fertilizer consumption from the state level to the county-level as described in Equation 7 under Step 5: Downscale state-level data to the local level.

The following figures show how to download cropland acreage by county from QuickStats. To use QuickStats, first navigate to the website: <u>https://quickstats.nass.usda.gov/(Figure 3)</u>.

<sup>&</sup>lt;sup>2</sup> The U.S. Department of Agriculture (USDA) publishes agricultural activity data on the QuickStats website. The QuickStats database is the most comprehensive tool for accessing agricultural data published by the National Agricultural Statistics Service (NASS). The tool allows the user to customize the query by commodity, location, or time period.

| inguit J. C                                                                                                    | SDA NASS QUICKS                                                                                                    |                                                                                                    |                                                                                                    |   |
|----------------------------------------------------------------------------------------------------|----------------------------------------------------------------------------------------------------|----------------------------------------------------------------------------------------------------|----------------------------------------------------------------------------------------------------|---|
| USDA United S<br>Natio                                                                                                    | States Department of Agriculture                                                                                               | ervice                                                                                                    |                                                                                                    |   |
| Quick St                                                                                                    | ats                                                                                                    |                                                                                                    |                                                                                                    |   |
| Navigation History:                                                                                                    |                                                                                                    |                                                                                                    |                                                                                                    |   |
| Select Comm                                                                                                    | odity (one or more) 🖗                                                                                                    |                                                                                                    |                                                                                                    |   |
| Program:<br>CENSUS *<br>SURVEY                                                                                                    | Sector:<br>ANIMALS & PRODUCTS<br>CROPS<br>DEMOGRAPHICS<br>ECONOMICS<br>ENVIRONMENTAL                                           | Group:<br>ANIMAL TOTALS<br>AQUACULTURE<br>COMMODITES<br>CROP TOTALS<br>DAIRY<br>ENERGY<br>ENERGY<br>EXPENSES<br>FARMS & LAND & ASSETS<br>FIELD CROPS | Commodity:<br>AG LAND<br>AG SERVICES<br>AG SERVICES & RENT<br>ALCOHOL COPRODUCTS<br>ALMONDS<br>ALPACAS<br>AMARANTH<br>ANIMAL PRODUCTS, OTHER<br>ANIMAL SECTOR | • |
| Select Location<br>Geographic L<br>AGRICULTUR<br>AMERICAN IN<br>COUNTY<br>NATIONAL<br>PUERTO RICC<br>REGION : SUE<br>STATE<br>WATERSHED<br>Select Time (<br>Year:<br>2022<br>2021<br>2022<br>2021<br>2021<br>2021<br>2021<br>202 | On (one or more) (7)<br>Level:<br>AL DISTRICT<br>DIAN RESERVATION<br>0. & OUTLYING AREAS<br>D. & OUTLYING AREAS<br>3-STATE<br> |                                                                                                    |                                                                                                    |   |
| 2016<br>2015 -                                                                                                    |                                                                                                    |                                                                                                    |                                                                                                    |   |

#### Figure 3. USDA NASS QuickStats Database

Next, select which commodity you are interested in examining by selecting a parameter in the Commodity field (Figure 4). Do not select parameters in the Program, Sector, or Group fields. These fields will automatically update depending on which parameter you select in the Commodity field.

#### Figure 4. Selecting a Commodity

| National                                                                                                    | Agricultural Statistic                                                                                                    | s Service                                                                                                    |                                                                                                    |                                                               |                                                     |                                                                                                    |
|----------------------------------------------------------------------------------------------------|----------------------------------------------------------------------------------------------------|----------------------------------------------------------------------------------------------------|----------------------------------------------------------------------------------------------------|---------------------------------------------------------------|-----------------------------------------------------|----------------------------------------------------------------------------------------------------|
| igation History: Commo                                                                                                    | odity<br>ty (one or more) <sup>(*)</sup>                                                                                                    |                                                                                                    |                                                                                                    |                                                               | Home                                                | Recent Statistics Developers Help     Status: 3,485,583 records     Selected items filter to 3,485,583 of     48,745,946. Only 5000 records can be     returned at a time. |
| Program:<br>CENSUS -<br>SURVEY<br>AG LAND - ACRES<br>AG LAND - ACRES<br>AG LAND - ACRES<br>AG LAND - NUMBE<br>AG LAND - TREAT<br>AG LAND. TREAT<br>AG LAND, (EXCL C<br>AG LAND, (EXCL C | Sector:<br>DEMOGRAPHICS *<br>ECONOMICS<br>ENVIRONMENTAL<br>ENVIRONMENTAL<br>*<br>COOPERATIONS<br>THOMS WITH TREATED<br>ED, MEASURED IN ACRES<br>ED, MEASURED IN ACRES<br>ED, MEASURE | Group:<br>FARMS & LAND & ASSETS  FARMS & LAND & ASSETS VOODLAND: ACRES VOODLAND: ACRES VOODLAND: AREA, MEASURED IN VOODLAND, CUERDAS | Commodity:<br>AG SERVICES & RENT<br>AG SCHOUSES & RENT<br>AG COHOL COPRODUCTS<br>ALMONDS<br>ALPAGAS<br>AMARANTH<br>ANIMAL PRODUCTS, OTHER<br>ANIMAL SECTOR<br>PCT OF AG LAND<br>PCT OF FAG LAND<br>PCT OF FAG LAND | Category<br>AREA<br>ASER W<br>NO PERATI<br>RECEIPT<br>WATER A | Y:<br>ALUE<br>OWE<br>IONS<br>S<br>S<br>S<br>PPPLIED |                                                                                                    |
| Geographic Leve<br>AMERICAN INDIAN<br>COUNTY<br>NATIONAL<br>PUERTO RICO & C<br>REGION : MULTI-S<br>STATE<br>WATERSHED<br>ZIP CODE                                                       | (one or more) ()<br>H:<br>N RESERVATION<br>DUTLYING AREAS<br>TATE                                                                                                    |                                                                                                    |                                                                                                    |                                                               |                                                     |                                                                                                    |

After you select a commodity, the Data Item field will appear. Select a Data Item from the list. The Data

Item parameter will vary depending on the commodity. There is no need to select a Category parameter.

| Figure | 5. | Selecting | а | Data | Item |
|--------|----|-----------|---|------|------|
|--------|----|-----------|---|------|------|

| 1.000                                                                                                    |                                                                                                    |                                                                                                    |                                                                                                    |                                                                                                    |                                                                                                    |
|----------------------------------------------------------------------------------------------------|----------------------------------------------------------------------------------------------------|----------------------------------------------------------------------------------------------------|----------------------------------------------------------------------------------------------------|----------------------------------------------------------------------------------------------------|----------------------------------------------------------------------------------------------------|
| <b>Quick Stats</b>                                                                                                    |                                                                                                    |                                                                                                    |                                                                                                    | Home                                                                                                    | Recent Statistics Developers Help                                                                             |
| Navigation History: Commo                                                                                                    | lity->Data Item                                                                                                    |                                                                                                    |                                                                                                    |                                                                                                    | Status: 26,890 records.                                                                                       |
| Select Commodity                                                                                                    | (one or more) 🆻                                                                                                    |                                                                                                    |                                                                                                    |                                                                                                    | Selected items filter to 26,890 of 46,745,946 total records. Press Get Data button below to retrieve records. |
| Program:<br>CENSUS<br>MG LAND: AGMICUE<br>AG LAND: AGMICUE<br>AG LAND: CROP IN<br>AG LAND: CROP IN<br>AG LAND: CROPIA<br>AG LAND: CROPIA<br>AG LAND: C | Sector:<br>DEMOGRAPHICS<br>ECONOMICS<br>IUKAC RESERVE - NUMBER O<br>SURANCE - ACRES<br>SURANCE - NUMBER OF OPER<br>10 - AREA MEASURED IN PCT<br>10 - AREA MEASURED IN PCT<br>10 - AREA MEASURED IN PCT<br>10 - ACRES<br>10 - SURVILLE, MEASURED IN PCT<br>10 - ACRES<br>10 - ACRES<br>10 - A | Group:<br>FARMS & LAND & ASSETS *<br>F OPERATIONS<br>ATIONS<br>OF FACE AND<br>OF FARM OPERATIONS<br>IN \$ / ACRE<br>1000000000000000000000000000000000000 | Commodity:<br>AG SERVICES<br>AG SERVICES & RENT<br>ALCOHOL COPRODUCTS<br>ALMONDS<br>ALPACAS<br>ALMARANTH<br>ANIMAL FOODUCTS, OTHER<br>ANIMAL SECTOR | Category:<br>AREA<br>AREA<br>AREA OPERATED<br>CONCENTRATION<br>ECONOMIC CLASS<br>FARM SALES<br>IRRIGATION STATUS<br>IRRIGATION STATUS<br>INAICS CLASSIFICATION<br>OPERATORS<br>OPERATORS, AGE |                                                                                                    |
| Clear Get Data                                                                                                    |                                                                                                    |                                                                                                    |                                                                                                    |                                                                                                    |                                                                                                    |

Once you select a Data Item, the Domain field will appear (Figure 6). The Domain field will change depending on which Data Item is selected. The Domain field is where you can select what type of information you would like to know about the selected Data Item, such as total acres, total sales, number of operations, irrigation status, etc.

#### Figure 6. Selecting a Domain

| United States D<br>National A                                                                                                    | epartment of Agriculture                                                                                                    | tics Service                                                                                          |                                                                                                    |   |                                                                                                    |                            |
|----------------------------------------------------------------------------------------------------|----------------------------------------------------------------------------------------------------|----------------------------------------------------------------------------------------------------|----------------------------------------------------------------------------------------------------|---|----------------------------------------------------------------------------------------------------|----------------------------|
| Quick Stats                                                                                                    |                                                                                                    |                                                                                                    |                                                                                                    |   | Home Recent                                                                                                    | Statistics Developers Help |
| Program:<br>CENSUS                                                                                                    | Sector:<br>ECONOMICS                                                                                                    | Group:<br>FARMS & LAND & ASSETS A                                                                     | Commodity:<br>AG LAND<br>AG SERVICES RENT<br>ALCOHOL COPRODUCTS<br>ALMONDS<br>ALPACAS<br>AMARANT<br>AMARANT<br>AMARANTA<br>AMARANT<br>AMARANTE<br>AMARANTE<br>AMARANT | A | Category:<br>AREA a                                                                                                    |                            |
| Data Item:<br>AG LAND, ACROP INSU<br>AG LAND, CROP INSU<br>AG LAND, CROP INSU<br>AG LAND, CROP INSU<br>AG LAND, CROP LAND<br>AG LAND, CROP LAND<br>AG LAND<br>AG LAND, CROP LAND<br>AG LAND<br>AG | JIRAL RESERVE - NUMBER<br>JRANCE - ACRES<br>JRANCE - ACRES<br>JRANCE - NUMBER OF OF<br>- ACRES<br>- AREA MEASURED IN P<br>- AREA MEASURED IN P<br>- AREA MEASURED IN P<br>- CUERDAS<br>- NUMBER OF OPERATION<br>e or more) | COF OPERATIONS<br>TERATIONS<br>CT OF AA LAND<br>CT OF FARM OPERATIONS<br>RED IN § / ACRE<br>DNS<br>NS |                                                                                                    |   | Domain:<br>OPERATORS, AGE<br>OPERATORS, PRINCIPAL<br>OPERATORS, PRINCIPAL, ON PRESENT O<br>ORGANIZATION<br>PRODUCERS<br>TENURE<br>TENURE AND FARM OPERATIONS<br>TOTAL<br>TYPOLOGY | PERATION                   |
| Select Time (one or r                                                                                                    | nore) 🦻                                                                                                    |                                                                                                    |                                                                                                    |   |                                                                                                    |                            |
| Clear Get Data                                                                                                    |                                                                                                    |                                                                                                    |                                                                                                    |   |                                                                                                    |                            |

Next, select the geographic area for which you would like to download data (Figure 7). Note that the

Geographic Level field will automatically update depending on what is selected in the Data Item and Domain fields. Data the county or watershed level, for example, is not available for every Data Item. The Geographic Level can be further refined by selecting a specific state in the State field. Do not select a state to download data for all states.

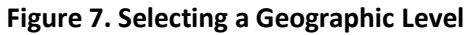

| National                                                                                                    | Agricultural Stati                                                                                                    | stics Service                                                                                                    |                                                                                                    |   |                                                                                                    |                      |            |      |
|----------------------------------------------------------------------------------------------------|----------------------------------------------------------------------------------------------------|----------------------------------------------------------------------------------------------------|----------------------------------------------------------------------------------------------------|---|----------------------------------------------------------------------------------------------------|----------------------|------------|------|
| Quick Stats                                                                                                    |                                                                                                    |                                                                                                    |                                                                                                    |   | Hon                                                                                                    | ne Recent Statistics | Developers | Help |
| Program:<br>CENSUS                                                                                                    | Sector:<br>ECONOMICS                                                                                                    | Group:<br>FARMS & LAND & ASSETS                                                                                                    | Commodity:<br>AG LAND<br>AG SERVICES<br>AG SERVICES & RENT<br>ALCOHOL COPRODUCTS<br>ALMONDS<br>ALPACAS<br>AMARANTH<br>ANIMAL PRODUCTS, OTHER<br>ANIMAL SECTOR | * | Category:<br>AREA +                                                                                                    |                      |            |      |
| Data Item:<br>Ard ENN: A GRACICC<br>Ard LAND: CROP INS<br>Ard LAND: CROP INS<br>Ard LAND: CROP INS<br>Ard LAND: CROPLAN<br>Ard LAND: CROPLAN<br>Ard LAND: CROPLAN<br>Ard LAND: CROPLAN<br>CROPLAN<br>CROPLA | UKAC RESERVE - NUMB<br>URANCE - ACRES<br>JURANCE - NUMBER OF (<br>ID - ACRA, MEASURED IN<br>ID - AREA, MEASURED IN<br>ID - AREA, MEASURED IN<br>ID - AUSEY ALULE, MEAS<br>ID - OLUPAS<br>ID - OLUPAS<br>ID - NUMBER OF OPERAT<br>RESERVATION<br>TLYING AREAS<br>WORD ( | ER OF OPERATIONS  PPET OF AG LAND PPCT OF AG LAND PPCT OF FARM OPERATIONS URED IN \$ / ACRE TONS  State:  ALABAMA ALASKA ARIZONA ARRANSAS CALIFORNIA COUNECTICUT FLORIDA |                                                                                                    |   | Domain:<br>OPERATORS, PRINCIPAL<br>OPERATORS, PRINCIPAL<br>OPERATORS, PRINCIPAL<br>ORGANIZATION<br>PRODUCERS<br>TENURE<br>TENURE AND FARM OPERA<br>TOTAL<br>TYPOLOGY | IN PRESENT OPERATION |            |      |
| Clear Get Data                                                                                                    |                                                                                                    |                                                                                                    |                                                                                                    |   |                                                                                                    |                      |            |      |

Similarly, the Year field will update depending on what Geographic Level is selected (Figure 8). County-level data are available for each year for some Data Items. For others, county-level data are only available every 5 years in each Census of Agriculture. The Program field gives insight into data availability by indicating whether the data originates from the Census of Agriculture or a survey. Surveys are typically administered annually, while the Census of Agriculture is performed every 5 years and was last conducted in 2017.

#### Figure 8. Selecting a Year

| USDA United States Department of Agriculture<br>National Agricultural Statistics Service                                                                                                    |                                                                                                    |
|----------------------------------------------------------------------------------------------------|----------------------------------------------------------------------------------------------------|
| Quick Stats                                                                                                    | Home Recent Statistics Developers Help                                                                                                    |
| Data Item:       Preventions         AG EMD, GRICULT UNAL, RESERVE - NUMBER OF OPERATIONS         AG EAND, CROP INSURANCE - NUMBER OF OPERATIONS         AG LAND, CROP INSURANCE - NUMBER OF OPERATIONS         AG LAND, CROPLAND -AREA MEASURED IN PCT OF FARM POREATIONS         AG LAND, CROPLAND -AREA MEASURED IN PCT OF FARM POREATIONS         AG LAND, CROPLAND -AREA MEASURED IN PCT OF FARM POREATIONS         AG LAND, CROPLAND -AREA MEASURED IN PCT OF FARM POREATIONS         AG LAND, CROPLAND -AREA MEASURED IN PCT OF FARM POREATIONS         AG LAND, CROPLAND -AREA MEASURED IN PCT OF FARM POREATIONS         AG LAND, CROPLAND -AREA MEASURED IN PCT OF FARM POREATIONS         AG LAND, CROPLAND - NUMBER OF OPERATIONS         AG LAND, CROPLAND - AREANCED IN \$ / ACRE         Belect Location (one or more)         Ceographic Level:         AMERICAN INDIAN RESERVITION         NATIONAL         PUERTO RICO & OUTLYING AREAS         STATE         WATERSHED         State:         ANAMANSINA         COUNTY         PUERTO RICO & OUTLYING AREAS         State:         ANAMASINA         CALDARADO         COLORADO         COLORADO         COLORADO         COLORADO         COLORADO | Demin:<br>OPERATORS, AGE<br>OPERATORS, PRINCIPAL<br>OPERATORS, PRINCIPAL, ON PRESENT OPERATION<br>PROVE<br>TENURE<br>TENURE<br>TOTAL<br>TYPOLOGY |
| Clear Get Data                                                                                                    |                                                                                                    |

Once the desired parameters are selected, select the Get Data button at the bottom left corner of the screen (Figure 9).

#### Figure 9. Selecting Get Data Button

| SDA United States Department of Agricult<br>National Agricultural Sta                                                                                                    | ure<br>atistics Service                                                                                                   |                                                                                                    |
|----------------------------------------------------------------------------------------------------|----------------------------------------------------------------------------------------------------|----------------------------------------------------------------------------------------------------|
| Quick Stats                                                                                                    |                                                                                                    | <br>Home Recent Statistics Developers Help                                                                                                    |
| Data Item:<br>AG LAND, CROP INSURANCE - ACRES<br>AG LAND, CROP INSURANCE - ACRES<br>AG LAND, CROP INSURANCE - MUMBER O<br>AG LAND, CROP INSURANCE - NUMBER O<br>AG LAND, CROPLAND - AREA, MEASURED<br>AG LAND, CROPLAND - AREA, MEASURED<br>AG LAND, CROPLAND - AREA, MEASURED<br>AG LAND, CROPLAND - ANDMER OF OPEN<br>Select Location (one or more) | MBER OF OPERATIONS<br>IF OPERATIONS<br>D IN PCT OF AG LAND<br>IN PCT OF FARM OPERATIONS<br>ASURED IN \$ / ACRE<br>RATIONS | Domain:<br>OPERATORS. AGE<br>OPERATORS. PRINCIPAL<br>OPERATORS. PRINCIPAL<br>OPERATORS. PRINCIPAL<br>OPERATORS. PRINCIPAL<br>OPERATORS. PRINCIPAL<br>PRODUCERS<br>TENURE AND FARM OPERATIONS<br>TOTAL<br>TYPOLOGY * |
| Geographic Level:<br>AMERICAN INDIAN RESERVATION<br>NATIONAL<br>PUERTO RICO & OUTLYING AREAS<br>STATE<br>WATERSHED<br>Select Time (one or more)<br>Year:<br>Period Type:<br>ANNUAL<br>ANNUAL                                                                                                    | State:<br>ALASIKA<br>ARIZONA<br>ARRONA<br>ARRONA<br>COLORADO<br>CONNECTICUT<br>DELAWARE<br>FLORIDA                        |                                                                                                    |
| Clear Get Data                                                                                                    |                                                                                                    |                                                                                                    |

A new window will be launched that contains the results of your query. To export this data to Excel, click the Spreadsheet button in the top right corner (Figure 10).

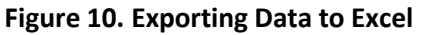

| >>> Na             | tional Ag | gricultural | Statistics Se        | ervice          |             |                                      |                |                  |        |              | 1            | AND DE CONTRACTOR           |        |                 | 3490    |        | 100000000000000000000000000000000000000                |
|--------------------|-----------|-------------|----------------------|-----------------|-------------|--------------------------------------|----------------|------------------|--------|--------------|--------------|-----------------------------|--------|-----------------|---------|--------|--------------------------------------------------------|
| Quick              | Stats     |             |                      |                 |             |                                      |                |                  |        |              |              |                             |        |                 |         |        | Help                                                   |
|                    |           | Dou         | ble click any cell i | below to filter | the data by | that item. Right click on column hea | ding to pivot  | or hide columns. |        |              |              |                             |        |                 |         |        |                                                        |
| Navigation History | Data      |             |                      |                 |             | Ť                                    |                |                  |        |              |              |                             |        |                 |         |        | Save :: Spreadsheet :: Printable :: Map :: (3074 rows) |
| Program            | Year      | Period      | Geo Level            | State           | State ANSI  | Ag District                          | Ag<br>District | Courty           | County | watershed_co | di Commodity | Data Item                   | Domain | Domain Category | Value   | CV (%) |                                                        |
| CENSUS             | 2017      | YEAR        | COUNTY               | ALABAMA         | 01          | BLACK BELT                           | Code<br>4)     | AUTAUGA          | 001    | 01000000     | AG LAND      | AG LAND, CROPLAND - ACRES   | TOTAL  | NOT SPECIFIED   | 35.090  | 19.5   |                                                        |
| CENSUS             | 2017      | YEAR        | COUNTY               | ALABAMA         | 01          | BLACK BELT                           | 40             | BULLOCK          | 011    | 01000000     | AG LAND      | AG LAND, CROPLAND - ACRES   | TOTAL  | NOT SPECIFIED   | 19,969  | 19.5   |                                                        |
| CENSUS             | 2017      | YEAR        | COUNTY               | ALABAMA         | 01          | BLACK BELT                           | 40             | DALLAS           | 047    | 00000000     | AG LAND      | AG LAND, CROPLAND - ACRES   | TOTAL  | NOT SPECIFIED   | 76,097  | 19.5   |                                                        |
| CENSUS             | 2017      | YEAR        | COUNTY               | ALABAMA         | 01          | BLACK BELT                           | 40             | ELMORE           | 051    | 00000000     | AG LAND      | AG LAND, CROPLAND - ACRES   | TOTAL  | NOT SPECIFIED   | 34,857  | 19.5   |                                                        |
| CENSUS             | 2017      | YEAR        | COUNTY               | ALABAMA         | 01          | BLACK BELT                           | 40             | GREENE           | 063    | 01000010     | AG LAND      | AG LAND, CROPLAND - ACRES   | TOTAL  | NOT SPECIFIED   | 20,423  | 19.5   |                                                        |
| CENSUS             | 2017      | YEAR        | COUNTY               | ALABAMA         | 01          | BLACK BELT                           | 40             | HALE             | 055    | 00000000     | AG LAND      | AG LAND, CROPLAND - ACRES   | TOTAL  | NOT SPECIFIED   | 29,732  | 19.5   |                                                        |
| CENSUS             | 2017      | YEAR        | COUNTY               | ALABAMA         | 01          | BLACK BELT                           | 40             | LOWNDES          | 035    | 00000000     | AG LAND      | AG LAND, CROPLAND - ACRES   | TOTAL  | NOT SPECIFIED   | 46,455  | 19.5   |                                                        |
| CENSUS             | 2017      | YEAR        | COUNTY               | ALABAMA         | 01          | BLACK BELT                           | 40             | MACON            | 087    | 01000000     | AG LAND      | AG LAND, CROPLAND - ACRES   | TOTAL  | NOT SPECIFIED   | 40,813  | 19.5   |                                                        |
| CENSUS             | 2017      | YEAR        | COUNTY               | ALABAMA         | 01          | BLACK BELT                           | 40             | MARENGO          | 091    | 01000010     | AG LAND      | AG LAND, CROPLAND - ACRES   | TOTAL  | NOT SPECIFIED   | 28,043  | 19.5   |                                                        |
| CENSUS             | 2017      | TEAR        | COUNTY               | ALADAMA         | 01          | BLACK BELT                           |                | MONTGOMENT       | 101    | 0100010      | AG LAND      | AG LAND, CROPEAND - ACRES   | TOTAL  | NOT SPECIFIED   | 00,000  | 19.5   |                                                        |
| CENSUS             | 2017      | VELD        | COUNTY               | AL ADMARA       | 01          | BLACK BELT                           | 40             | FUNTED.          | 103    | 01000000     | AG LAND      | AG LAND, CROPLAND, ACRES    | TOTAL  | NOT SPECIFIED   | 11,229  | 10.0   |                                                        |
| CENSUS             | 2017      | YEAR        | COUNTY               | AL LEAMA        | 01          | COASTAL PLANS & GULF COAST           | 50             | BALOWIN          | 003    | 01000000     | AGIAND       | AG LAND, CROPLAND - ACRES   | TOTAL  | NOT SPECIFIED   | 110 438 | 19.5   |                                                        |
| CENSUS             | 2017      | YEAR        | COUNTY               | AL ARAMA        | 01          | COASTAL PLANS & GULF COAST           | 50             | BUTLER           | 013    | 01000010     | AGLAND       | AG LAND, CROPLAND, ACRES    | TOTAL  | NOT SPECIFIED   | 17.717  | 19.5   |                                                        |
| CENSUS             | 2017      | YEAR        | COUNTY               | ALABAMA         | 01          | COASTAL PLAINS & GULF COAST          | 50             | CHOCTAW          | 923    | 01000000     | AG LAND      | AG LAND, CROPLAND, ACRES    | TOTAL  | NOT SPECIFIED   | 6.618   | 19.5   |                                                        |
| CENSUS             | 2017      | YEAR        | COUNTY               | ALABAMA         | 01          | COASTAL PLAINS & GULF COAST          | 50             | CLARKE           | 025    | 00000000     | AG LAND      | AG LAND, CROPLAND - ACRES   | TOTAL  | NOT SPECIFIED   | 11.101  | 19.5   |                                                        |
| CENSUS             | 2017      | YEAR        | COUNTY               | ALABAMA         | 01          | COASTAL PLAINS & GULF COAST          | 50             | CONECUH          | 035    | 01000000     | AG LAND      | AG LAND, CROPLAND - ACRES   | TOTAL  | NOT SPECIFIED   | 26.654  | 19.5   |                                                        |
| CENSUS             | 2017      | YEAR        | COUNTY               | ALABAMA         | 01          | COASTAL PLAINS & GULF COAST          | 50             | ESCAMBIA         | 053    | 01000010     | AG LAND      | AG LAND, CROPLAND - ACRES   | TOTAL  | NOT SPECIFIED   | 55,335  | 19.5   |                                                        |
| CENSUS             | 2017      | YEAR        | COUNTY               | ALABAMA         | 01          | COASTAL PLAINS & GULF COAST          | 50             | MOBILE           | 097    | 01000010     | AG LAND      | AG LAND, CROPLAND - ACRES   | TOTAL  | NOT SPECIFIED   | 37,655  | 19.5   |                                                        |
| CENSUS             | 2017      | YEAR        | COUNTY               | ALABAMA         | 01          | COASTAL PLAINS & GULF COAST          | 50             | MONROE           | 099    | 01000010     | AG LAND      | AG LAND, CROPLAND - ACRES   | TOTAL  | NOT SPECIFIED   | 42,092  | 19.5   |                                                        |
| CENSUS             | 2017      | YEAR        | COUNTY               | ALABAMA         | 01          | COASTAL PLAINS & GULF COAST          | 50             | WASHINGTON       | 129    | 00000000     | AG LAND      | AG LAND, CROPLAND - ACRES   | TOTAL  | NOT SPECIFIED   | 22,306  | 19.5   |                                                        |
| CENSUS             | 2017      | YEAR        | COUNTY               | ALABAMA         | 01          | COASTAL PLAINS & GULF COAST          | 50             | WILCOX           | 131    | 00000000     | AG LAND      | AG LAND, CROPLAND - ACRES   | TOTAL  | NOT SPECIFIED   | 26,871  | 19.5   |                                                        |
| CENSUS             | 2017      | YEAR        | COUNTY               | ALABAMA         | 01          | MOUNTAINS & EASTERN VALLEY           | 20             | BLOUNT           | 009    | 01000000     | AG LAND      | AG LAND, CROPLAND - ACRES   | TOTAL  | NOT SPECIFIED   | 43,793  | 19.5   |                                                        |
| CENSUS             | 2017      | YEAR        | COUNTY               | ALABAMA         | 01          | MOUNTAINS & EASTERN VALLEY           | 20             | CALHOUN          | 015    | 00000000     | AG LAND      | AG LAND, CROPLAND - ACRES   | TOTAL  | NOT SPECIFIED   | 28,470  | 19.5   |                                                        |
| CENSUS             | 2017      | YEAR        | COUNTY               | ALABAMA         | 01          | MOUNTAINS & EASTERN VALLEY           | 20             | CHEROKEE         | 019    | 00000000     | AG LAND      | AG LAND, CROPLAND - ACRES   | TOTAL  | NOT SPECIFIED   | 72,801  | 19.5   |                                                        |
| CENSUS             | 2017      | YEAR        | COUNTY               | ALABAMA         | 01          | MOUNTAINS & EASTERN VALLEY           | 20             | CLEBURNE         | 029    | 01000000     | AG LAND      | AG LAND, CROPLAND - ACRES   | TOTAL  | NOT SPECIFIED   | 8,949   | 19.5   |                                                        |
| CENSUS             | 2017      | YEAR        | COUNTY               | ALABAMA         | 01          | MOUNTAINS & EASTERN VALLEY           | 20             | CULLMAN          | 043    | 01000010     | AG LAND      | AG LAND, CROPLAND - ACRES   | TOTAL  | NOT SPECIFIED   | 60,878  | 19.5   |                                                        |
| CENSUS             | 2017      | YEAR        | COUNTY               | ALABAMA         | 01          | MOUNTAINS & EASTERN VALLEY           | 20             | DE KALB          | 049    | 01000010     | AGLAND       | AG LAND, CROPLAND - ACRES   | TOTAL  | NOT SPECIFIED   | 91,495  | 19.5   |                                                        |
| CENSUS             | 2017      | VELD        | COUNTY               | AL ADMARA       | 01          | MOUNTAINS & EASTERN VALLET           | 20             | LICKTON .        | 033    | 01000000     | AG LAND      | AG LAND, CROPLAND, ACRES    | TOTAL  | NOT SPECIFIED   | 24,100  | 10.0   |                                                        |
| CENSUS             | 2017      | VELO        | COUNTY               | 11180100        | 01          | MOUNTAINS & EASTERN VALLET           | 20             | MARRIAN          | 001    | 01000000     | AGLAND       | AGLAND CROPLAND ACRES       | TOTAL  | NOT SPECIFIED   | 44,994  | 10.5   |                                                        |
| CENSUS             | 2017      | YEAR        | COUNTY               | AL ARAMA        | 01          | MOUNTAINS & EASTERN VALLEY           | 20             | SAINT CLAIR      | 115    | 01000010     | AGLAND       | AG LAND, CROPLAND, ACRES    | TOTAL  | NOT SPECIFIED   | 14.424  | 19.5   |                                                        |
| CENSUS             | 2017      | YEAR        | COUNTY               | ALABAMA         | 01          | NORTHERN VALLEY                      | 10             | COLIFERT         | 933    | 01000000     | AG LAND      | AG LAND, CROPLAND, ACRES    | TOTAL  | NOT SPECIFIED   | 45.790  | 19.5   |                                                        |
| CENSUS             | 2017      | YEAR        | COUNTY               | ALADAMA         | 01          | NORTHERN VALLEY                      | 10             | FRANKLIN         | 059    | 00000000     | AG LAND      | AG LAND, CROPLAND - ACRES   | TOTAL  | NOT SPECIFIED   | 32,410  | 19.5   |                                                        |
| CENSUS             | 2017      | YEAR        | COUNTY               | ALABAMA         | 01          | NORTHERN VALLEY                      | 10             | LAUDERDALE       | 077    | 01000000     | AG LAND      | AG LAND, CROPLAND - ACRES   | TOTAL  | NOT SPECIFIED   | 108,970 | 19.5   |                                                        |
| CENSUS             | 2017      | YEAR        | COUNTY               | ALABAMA         | 01          | NORTHERN VALLEY                      | 10             | LAWRENCE         | 079    | 01000000     | AG LAND      | AG LAND, CROPLAND - ACRES   | TOTAL  | NOT SPECIFIED   | 120,799 | 19.5   |                                                        |
| CENSUS             | 2017      | YEAR        | COUNTY               | ALABAMA         | 01          | NORTHERN VALLEY                      | 10             | LINESTONE        | 053    | 00000000     | AG LAND      | AG LAND, CROPLAND - ACRES   | TOTAL  | NOT SPECIFIED   | 151,100 | 19.5   |                                                        |
| CENSUS             | 2017      | YEAR        | COUNTY               | ALABAMA         | 01          | NORTHERN VALLEY                      | 10             | MADISON          | 039    | 00000000     | AG LAND      | AG LAND, CROPLAND - ACRES   | TOTAL  | NOT SPECIFIED   | 131,529 | 19.5   |                                                        |
| CENSUS             | 2017      | YEAR        | COUNTY               | ALABAMA         | 01          | NORTHERN VALLEY                      | 10             | MARION           | 093    | 01000000     | AG LAND      | AG LAND, CROPLAND - ACRES   | TOTAL  | NOT SPECIFIED   | 20,310  | 19.5   |                                                        |
| CENSUS             | 2017      | YEAR        | COUNTY               | ALABAMA         | 01          | NORTHERN VALLEY                      | 10             | MORGAN           | 103    | 00000000     | AG LAND      | AG LAND, CROPLAND - ACRES   | TOTAL  | NOT SPECIFIED   | 45,885  | 19.5   |                                                        |
| CENSUS             | 2017      | YEAR        | COUNTY               | ALABAMA         | 01          | NORTHERN VALLEY                      | 10             | WINSTON          | 133    | 01000000     | AG LAND      | AG LAND, CROPLAND - ACRES   | TOTAL  | NOT SPECIFIED   | 11,895  | 19.5   |                                                        |
| CENSUS             | 2017      | YEAR        | COUNTY               | ALABAMA         | 01          | UPPER PLANS & PIEDMONT               | 30             | 6188             | 007    | 00000000     | AG LAND      | AG LAND, CROPLAND - ACRES   | TOTAL  | NOT SPECIFIED   | 15,823  | 19.5   |                                                        |
| CENSUS             | 2017      | YEAR        | COUNTY               | ALABAMA         | 01          | UPPER PLAINS & PIEDMONT              | 30             | CHAMBERS         | 017    | 00000000     | AG LAND      | AG LAND, CROPLAND - ACRES   | TOTAL  | NOT SPECIFIED   | 12,455  | 19.5   |                                                        |
| CENSUS             | 2017      | YEAR        | COUNTY               | ALABAMA         | 01          | UPPER PLANS & PIEDMONT               | 50             | CHILTON          | 021    | 01000000     | AG LAND      | AG LAND, CROPLAND - ACRES   | TOTAL  | NOT SPECIFIED   | 21,995  | 19.5   |                                                        |
| CENSUS             | 2017      | VELD        | COUNTY               | ALABAMA         | 01          | UPPER PLANS & PIEDMONT               | 30             | COOTA            | 027    | 01000000     | AD LAND      | AG LAND, CROPLAND - ACRES   | TOTAL  | NOT SPECIFIED   | 12,210  | 10.5   |                                                        |
| Real               | - 2017    | TEAR        | COUNTY               | ALADAMA         |             | SPEED PLANS & PIEDWONT               |                |                  | 037    | *********    | AN LAND      | - NO LAND, CROPENIE - ACRES | IGTAL  | NOT APECIFIED   | 1.14    | 18.5   |                                                        |
| Dack               |           |             |                      |                 |             |                                      |                |                  |        |              |              |                             |        |                 |         |        | Abbreviations and Symbols                              |

Selecting this button will download a CSV with the cropland acreage for your selected county, which can be used to scale fertilizer consumption to the county level following the formula in Equation 7. The QuickStats instructions can be repeated to obtain total cropland acreage by state by changing the Geographic Level to state.